# レート(表示形式)

#### MATRIX TRADER for iPad

#### マーケットA・マーケットBにある【レートー覧】は、表示の形式が3種類あります。 レートー覧上で指を左右にスライドさせることで表示形式を切り替えることができます。

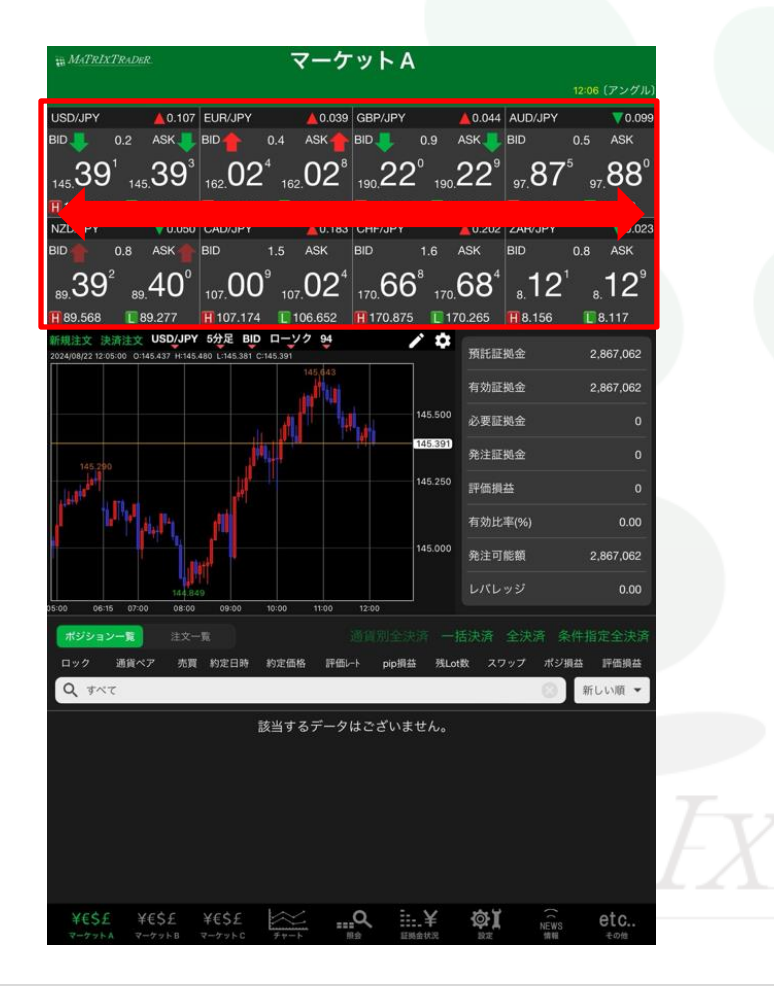

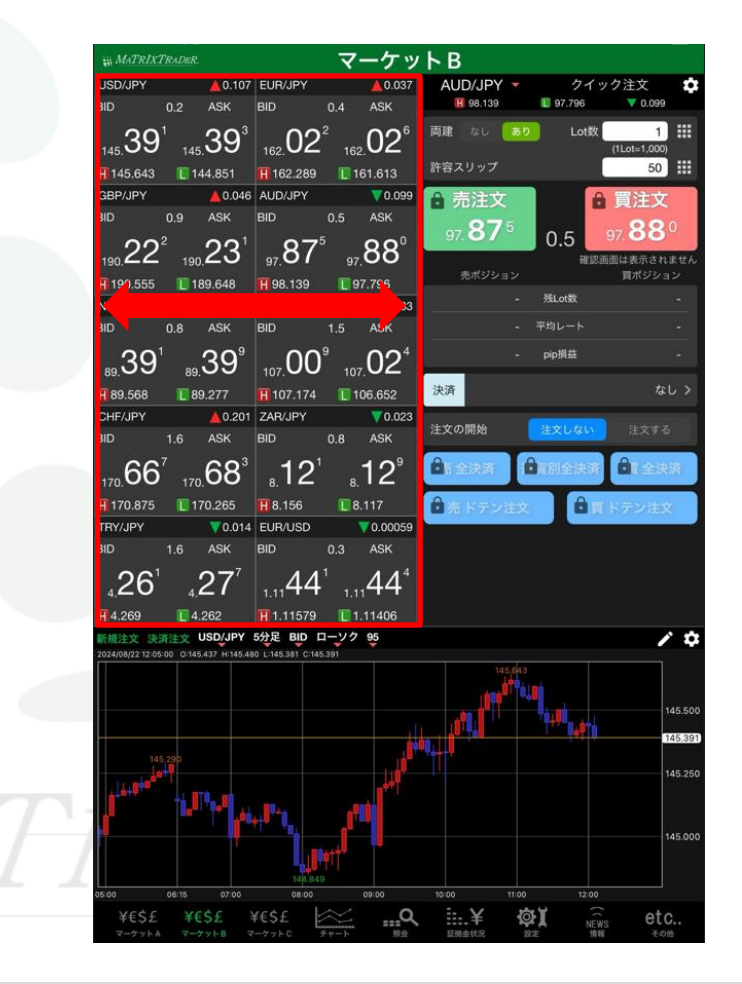

レート(表示形式)

▶

#### MATRIX TRADER for iPad

## ■表示形式の種類

それぞれの形式の詳細は次ページ以降でご案内

| 【リスト形式】  | 通貨ペア          | BID                | SP            | ASK             | 前日比               | Open           | High                  | Low             | NYCL                  |
|----------|---------------|--------------------|---------------|-----------------|-------------------|----------------|-----------------------|-----------------|-----------------------|
|          | USD/JPY       | 145.385 🐥          | 0.2           | 145.387 🐥       | ▲0.101            | 145.148        | 145.643               | 144.851         | 145.284               |
|          | EUR/JPY       | 162.016 🖊          | 0.4           | 162.020 🐥       | ▲0.031            | 161.815        | 162.289               | 161.613         | 161.985               |
|          | GBP/JPY       | 190.213 🐥          | 0.9           | 190.222 🐥       | ▲0.037            | 189.958        | 190.555               | 189.648         | 190.176               |
|          | AUD/JPY       | 97.872             | 0.5           | 97.877          | ▼0.102            | 97.842         | 98.139                | 97.796          | 97.974                |
|          | NZD/JPY       | 89.388             | 0.8           | 89.396          | ▼0.054            | 89.304         | 89.568                | 89.277          | 89.442                |
|          |               |                    |               |                 |                   |                |                       |                 |                       |
| 【パネル形式S】 | USD/JPY       | ▲0.136 EU          | JR/JPY        |                 | 058 GBP/JPY       | 0.0            | A0.075 AU             | D/JPY           | V0.08                 |
|          |               |                    |               | 0.4 ASK<br>3 ∩∕ |                   | 0.9<br>51      |                       | 00 <sup>9</sup> | 004                   |
|          | 145.42 14     | i5. <b>4∠</b>   16 | 62. <b>04</b> | 162.04          | t   190.∠3        | O 190.4        | ∠0   9                | , <b>oo</b>     | 97. <b>0</b> 9        |
|          | 🚻 145.643 🛛 📘 | 144.851 🔣          | 162.289       | 161.613         | 1 190.55          | 5 📘 18         | 9.648 🚻               | 98.139          | 97.796                |
|          | NZD/JPY       | 🔻 0.034 CA         | AD/JPY        | <b>A</b> 0.:    | 204 CHF/JPY       |                | 📥 0.237 ZA            | R/JPY           | 70.02                 |
|          | BID 🔶 0.8     | ASK 🔶 BID          | <b>)</b>      | 1.7 ASK         | BID 🧶             | 1.6            | ASK 🦲 BIC             | 0.8             | ASK                   |
|          |               | .41 <sup>°</sup>   | 03            | °04             | 1 <sup>7</sup> 7  | 0 <sup>3</sup> | 71° .                 | 12 <sup>°</sup> | .13 <sup>1</sup>      |
|          | 89. 10 8      | 9. 10              | 107.174       | 107.            | 170.              | • 170.         |                       |                 | 8. 1 .                |
|          | H 09.500      | 69.277 <u>II</u>   | 107.174       | 100.052         | . <u>H</u> 170.87 | 5 💽 17         | 0.265                 | 5.150           | 0.117                 |
| 【パネル形式 】 | USD/JPY       | <i>′</i>           |               | <b>A</b> 0.09   | 6 EUR             | /JPY           |                       |                 | 0.029                 |
|          | BID           | 0.2                |               | ASK             | BID               |                | 0.4                   | A               | SK                    |
|          |               |                    |               |                 |                   |                |                       |                 |                       |
|          | 145. <b>3</b> | <b>8</b> °         | 145. <b>`</b> | 38 <sup>8</sup> | 2<br>  162        | 0-             | <b>1</b> <sup>4</sup> | 162. <b>C</b>   | <b>1</b> <sup>8</sup> |
|          | H145.64       | 43 🚺               | 144           | .851            | <b>H</b> 16       | 62.289         | 9                     | 161.6           | 13                    |

### 【パネル形式S】

レートー覧の初期設定の形です。右側にスライドさせると【リスト形式】、左側にスライドさせると【パネル形式L】に切り替わります。

| USD/JPY 🔔 0.136                                               | EUR/JPY                  | ▲0.058          | GBP/JPY                     | ▲0.075           | AUD/JPY          | 70.085          |
|---------------------------------------------------------------|--------------------------|-----------------|-----------------------------|------------------|------------------|-----------------|
| BID 🤳 0.2 ASK 🤳                                               | BID 0.4                  | ASK             | BID 🤳 0.9                   | 9 ASK            | BID              | 0.5 ASK         |
| 145.42° 145.42°                                               | 162.04 <sup>3</sup> 162. | 04 <sup>7</sup> | 190, <b>25</b> <sup>1</sup> | 190.26°          | 97.88°           | 97. <b>89</b> 4 |
| 🚻 145.643 🛛 🚺 144.851                                         | <b>H</b> 162.289 🛛 🚺 16  | 1.613           | 190.555                     | 189.648          | H 98.139         | 97.796          |
| NZD/JPY 70.034                                                | CAD/JPY                  | <b>A</b> 0.204  | CHF/JPY                     | <b>4</b> 0.237   | ZAR/JPY          | 70.021          |
| BID 🔶 0.8 ASK 🏫                                               | BID 1.7                  | ASK             | BID 🤳 1.                    | 6 ASK 🤳          | BID              | 0.8 ASK         |
| <sub>89.</sub> 40 <sup>8</sup> <sub>89.</sub> 41 <sup>6</sup> | 107.03° 107.             | 04 <sup>7</sup> | 170.70 <sup>3</sup>         | 170. <b>71</b> ° | ₅12 <sup>³</sup> | ₌13¹            |
| H 89.568 💽 89.277                                             | <b>1107.174</b> 🚺 10     | 6.652           | <b>H</b> 170.875            | 170.265          | H 8.156          | 8.117           |

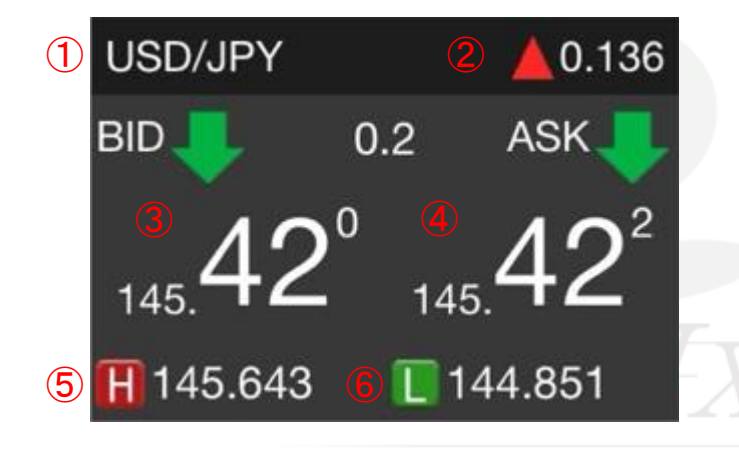

- ① 通貨ペア名
- 2 Change(前日比) 前日のNYの終値(BID基準)と現在のBIDの差
- ③ <u>BID</u> 売注文時のレート。タップすると注文を出すことができます。
- ④ <u>ASK</u> 買注文時のレート。タップすると注文を出すことができます。
- 5 <u>H(High)</u> 当日の高値(BID基準)

当日の安値(ASK基準)

6 L(Low)

【パネル形式L】

【パネル形式S】のレートパネルを拡大表示させた形式です。右にスライドさせると【パネル形式S】→【リスト形式】に切り替わります。

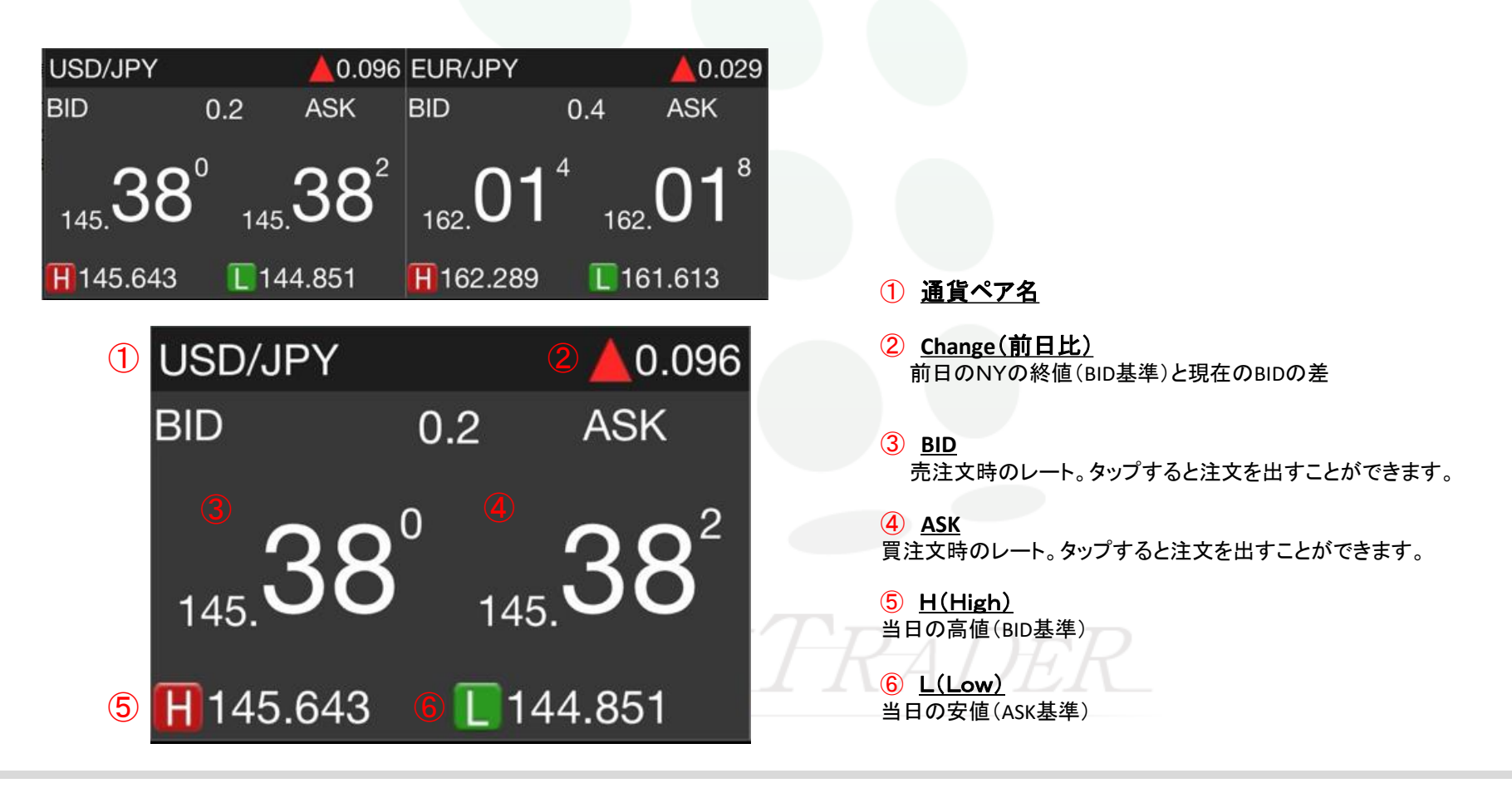

【リスト形式】

シンプルなリスト形式のレートー覧です。左にスライドさせると【パネル形式S】→【パネル形式L】に切り替えることができます。

| 1       | 2         | 3   | 4         | 5              | 6       | 7       | 8       | 9       |  |
|---------|-----------|-----|-----------|----------------|---------|---------|---------|---------|--|
| 通貨ペア    | BID       | SP  | ASK       | 前日比            | Open    | High    | Low     | NYCL    |  |
| USD/JPY | 145.385 🐥 | 0.2 | 145.387 🜷 | <b>A</b> 0.101 | 145.148 | 145.643 | 144.851 | 145.284 |  |
| EUR/JPY | 162.016 🐥 | 0.4 | 162.020 🜷 | <b>A</b> 0.031 | 161.815 | 162.289 | 161.613 | 161.985 |  |
| GBP/JPY | 190.213 🐥 | 0.9 | 190.222 🜷 | <b>4</b> 0.037 | 189.958 | 190.555 | 189.648 | 190.176 |  |
| AUD/JPY | 97.872    | 0.5 | 97.877    | ▼0.102         | 97.842  | 98.139  | 97.796  | 97.974  |  |
| NZD/JPY | 89.388    | 0.8 | 89.396    | ₹0.054         | 89.304  | 89.568  | 89.277  | 89.442  |  |

※【マーケットB】縦画面の場合は、①~⑤までの項目のみが表示されます。

| 1 通貨ペア名                         | (4) <u>ASK</u>             | 7 <u>High</u>                                          |
|---------------------------------|----------------------------|--------------------------------------------------------|
|                                 | 買注文時のレート。                  | 当日の高値(BID基準)                                           |
|                                 | タッフすると注文を出すことができます。        | 8 l ow                                                 |
| 元注又時のレート。<br>タップすると注文を出すことができます | ⑤ 前日比                      | ● <u>LOW</u><br>当日の安値(ASK基準)                           |
|                                 | 前日のNYの終値(BID基準)と現在のBIDの差   | R                                                      |
|                                 |                            | 9 <u>NYCL</u><br>一 一 一 一 一 一 一 一 一 一 一 一 一 一 一 一 一 一 一 |
| 売りと買いの価格差                       | <u>り</u><br>少日の 地値(BID 其進) |                                                        |
|                                 |                            |                                                        |